Cómo completar la confirmación de datos

de estudiantes en su teléfono

Return to Login Page

Set New Password

1. Descargue la aplicación "SANTA ANA UNIFIED SD" en su teléfono.

3. Inicie la sesión.

Final Step

 $\odot$ 

Si se le olvidó su contraseña,

haga clic en "Olvidó la

ew Password:

Next

ReType New Password:

contraseña" y revise su correo

electrónico para restablecer su

contraseña e iniciar sesión.

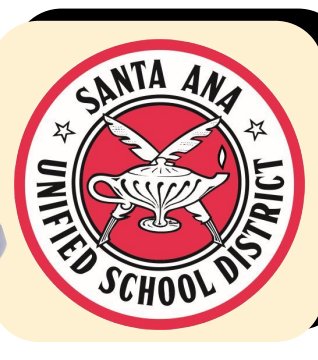

2. Abra la aplicación, deslice el dedo hacia la derecha y haga clic en el icono "PORTAL de PADRES".

4. Una vez que haya iniciado la sesión, aparecerá una notification informándole de que no se ha completado la confirmación de los datos del estudiante. Haga clic en "Haga clic aquí" y siga las instrucciones para completar el proceso de registracion.

Recibirá un correo electrónico de confirmación informándole de que ha completado el proceso de re-inscripción. Debe completar esto para cada estudiante individual.